# 「ディスカバリー」で文献を発見!

「ディスカバリー」は、様々な学術資料を電子・プリント版問わずまとめて検索することができます

### 1.検索について

図書館ホームページ <u>http://www.grips.ac.jp/main/lib/</u> にアクセス。

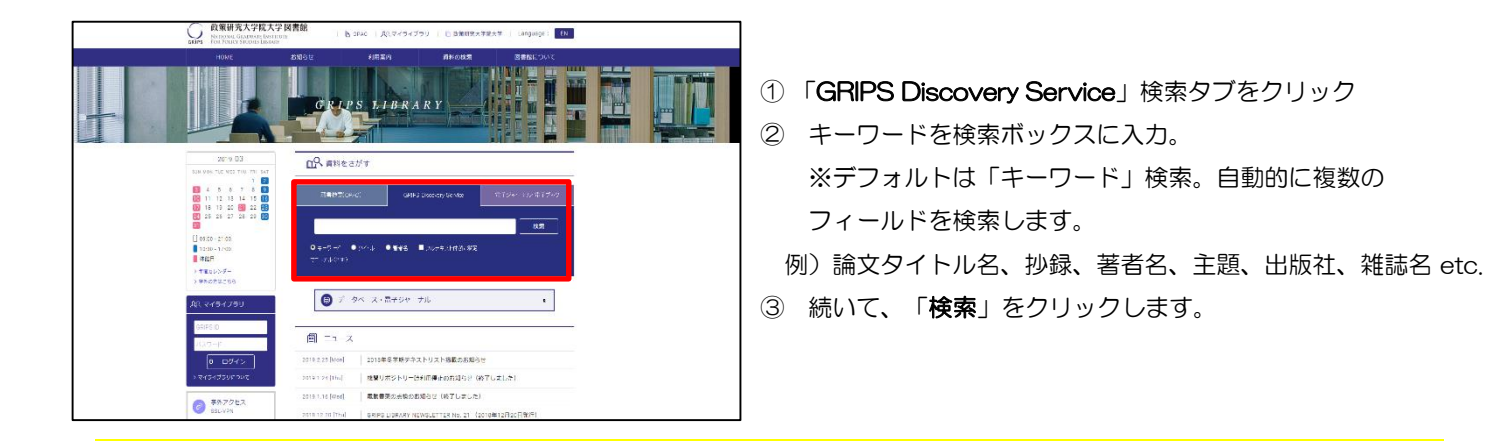

多くの情報に一度で検索を掛けることができるため、思わぬ資料を発見できる可能性が高まります。

政策研究大学院大学 図書館

NATIONAL GRADUATE INSTITUTE

FOR POLICY STUDIES LIBRARY

GRIPS

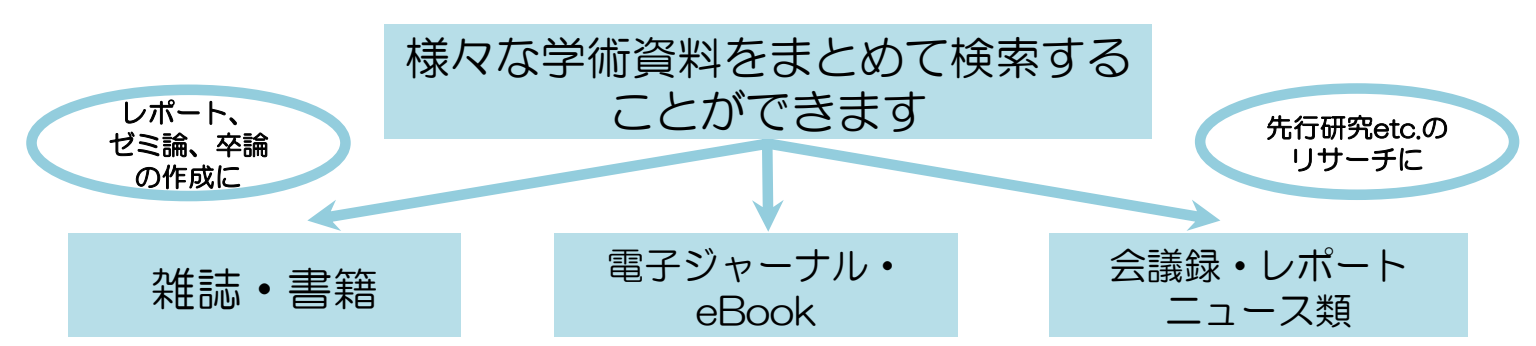

| <ul> <li>         ・使気の見いたいまたいなの思す         ・使気の意味         ・使気の意味         ・使気の意味         ・使気の意味         ・使気の意味         ・使気の意味         ・使気の意味         ・使気の意味         ・使気の意味         ・使気の意味         ・使気の意味         ・使気の意味         ・使気の意味         ・使気の意味         ・使気の意味         ・使気の意味         ・         ・         ・</li></ul>                                                                                                    | 新規検索 電子ジャーナル・電                                                                                                    |                                                                                                    |                                                                                                    |                                                                                  |
|----------------------------------------------------------------------------------------------------|----------------------------------------------------------------------------------------------------|----------------------------------------------------------------------------------------------------|----------------------------------------------------------------------------------------------------|----------------------------------------------------------------------------------|
| NHT       正式       Filed       NEEde       NEEde       N                                                                                                    | Searching: Discovery Service for GRIPS<br>キーワード global warming 注 検索                                                         |                                                                                                    |                                                                                                    | ・検索結果:ヒット数                                                                       |
| Constitution of the service of the service       |                                                                                                    | 会 体気障容。<br>検索結果: 3,351,311 のうち 1~20<br>関連度・ ページオブション・ (中 共有・)                                                                                                    | ==-2547-+ P                                                                                                    | ・「 <b>関連度</b> 」/「日付順」で<br>検索結果の表示を変更                                             |
|                                                                                                    | すべての用語に一致す<br>る項目を検索:<br>global warming<br>拡張<br>同時のサブジェクト IM                                                               | プラカードエリア<br>Research Starter                                                                                                    | Maldives make (AP<br>Top News Package,<br>108 days ago)<br>The Latest: Pacific<br>Backage, 108 days                           | ・「ページオプション」<br>で表示形式を変更                                                          |
| <ul> <li>              また             「「」             したたすのたまた          </li> <li>             またがあまま         </li> <li>             またがあまま         </li> <li>             またがあまま         </li> <li>             またがあまま         </li> <li>             またがあままま         </li> <li>             またがあまま         </li> <li>             またがあままま         </li> <li>             またがあまままままままままままままままままままままままま</li></ul>                                                                                                    | を適用<br>記事全文も検索 №<br>限定条件 ·<br>■ 全文                                                                                          | Global Warming.<br>Global warming is the term applied specifically to indicate rising average global air temperatures. This rise in temperature has the potential to cause その<br>e<br>Salem Press Encyclopedia of Science<br>その他の見出し: Global Warming Potential. Climate change and global warming. Electhics and global warming.                                                                                                    | ago)<br>EPA moves to<br>resolind Obam (AP<br>Top News Package,<br>538 days ago)<br>その他の検索結果                                   | ・「 <b>共有</b> 」→ 書誌の保存、<br>アラート設定、パーマ<br>リンクの作成etc                                |
| <ul> <li></li></ul>                                                                                                    | <ul> <li>         ご読         <ul> <li></li></ul></li></ul>                                                                  | 1. Intermodel Uncertainty in the Change of ENSO's Amplitude under Global Warming: Role of the Response Participation of Atmospheric Circulation to SST Anomalies.  9. Ying, Jun; Huang, Fing: Lian, Teo: Chen, Dake. Journal of Climate. Jan2019, Vol. 32 Issue 2, p360-383. 15p. 1 Diagram, 1 Chart, 8 Graphs, 1 Map. DOI: 10.1175/JCLI-0-18-0456.1., データベーズ: Academic Search Premier  9. Ying: DOI: 10.1175/JCLI-0-18-0456.1., データベーズ: Academic Search Premier  9. Ying: DOI: 10.1175/JCLI-0-18-0456.1., Fremier  9. Ying: DOI: 10.1175/JCLI-0-18-0456.1., Fremier  9. Ying: DOI: 10.1175/JCLI-0-18-0456.1., Fremier  9. Ying: DOI: 10.1175/JCLI-0-18-0456.1., Fremier  9. Ying: DOI: 10.1175/JCLI-0-18-0456.1., Fremier  9. Ying: DOI: |                                                                                                    | ・「プラカードエリア」<br>50,000以上の学術トピック<br>に関する用語の定義・研究                                   |
| <ul> <li>●          ●</li></ul>                                                                                                    | <ul> <li>▼小での結果</li> <li>ニュース (1.781,589)</li> <li>学術専門誌 (857,798)</li> <li>雑誌 (308,885)</li> <li>電子書籍 (198,184)</li> </ul> |                                                                                                    | その他の検索結果<br>CiNii Booksの検索結<br>果 マ                                                                                            | 力法・推奨又献などの情報<br>を表示                                                              |
| 出版物 ・ Climate fever: Climate fever: Climate feve | <ul> <li>■ 書籍 (72,071)</li> <li>詳細を表示</li> <li>サブジェクト &gt;</li> </ul>                                                       | 2. The new normal.<br>By: Lawton, Graham, New Scientist, 1/18/2019, Vol. 241 Issue 3213, p1-6. 6p. 2 Color Photographs. DOI: 10.1016/50262-4079(19)30121-6. , デー                                                                                                    | CiNii Books OpenS  Confronting glc Global warming Global warming                                                              | <ul> <li>・キーワードによっては</li> <li>CiNii Booksの検索結果を</li> <li>ちカラムに表示、クリック</li> </ul> |
| 地理学 。<br>(Gobal warming                                                                                                    | 出版物     )       出版社     )       言語     )       地理学     )                                                                    | シバース、A Rubueniu Seaton Fremer<br>ジブジェクト: GLOBAL warming & the environment: GLOBAL warming Economic aspects; HEAT waves (Meteorology); DESERTIFICATION;<br>FOOD security; ECOSYSTEM dynamics<br>HTML 全文                                                                                                    | <u>Climate fever :</u> <u>The complete i</u> <u>Global warming</u> <u>Global warming</u> <u>Global warming</u> Global warming | で詳細ページに移動します。                                                                    |

# 2. 検索結果の見方について

#### 1)ファセットによる検索結果の絞り込み

全文、査読(peer reviewed)、ソース(出版物)タイプ、サブジェクト、出版社、出版物、言語、場所、 コンテンツプロバイダ(収録されている電子リソースやデータベース)などで絞り込みが可能です。

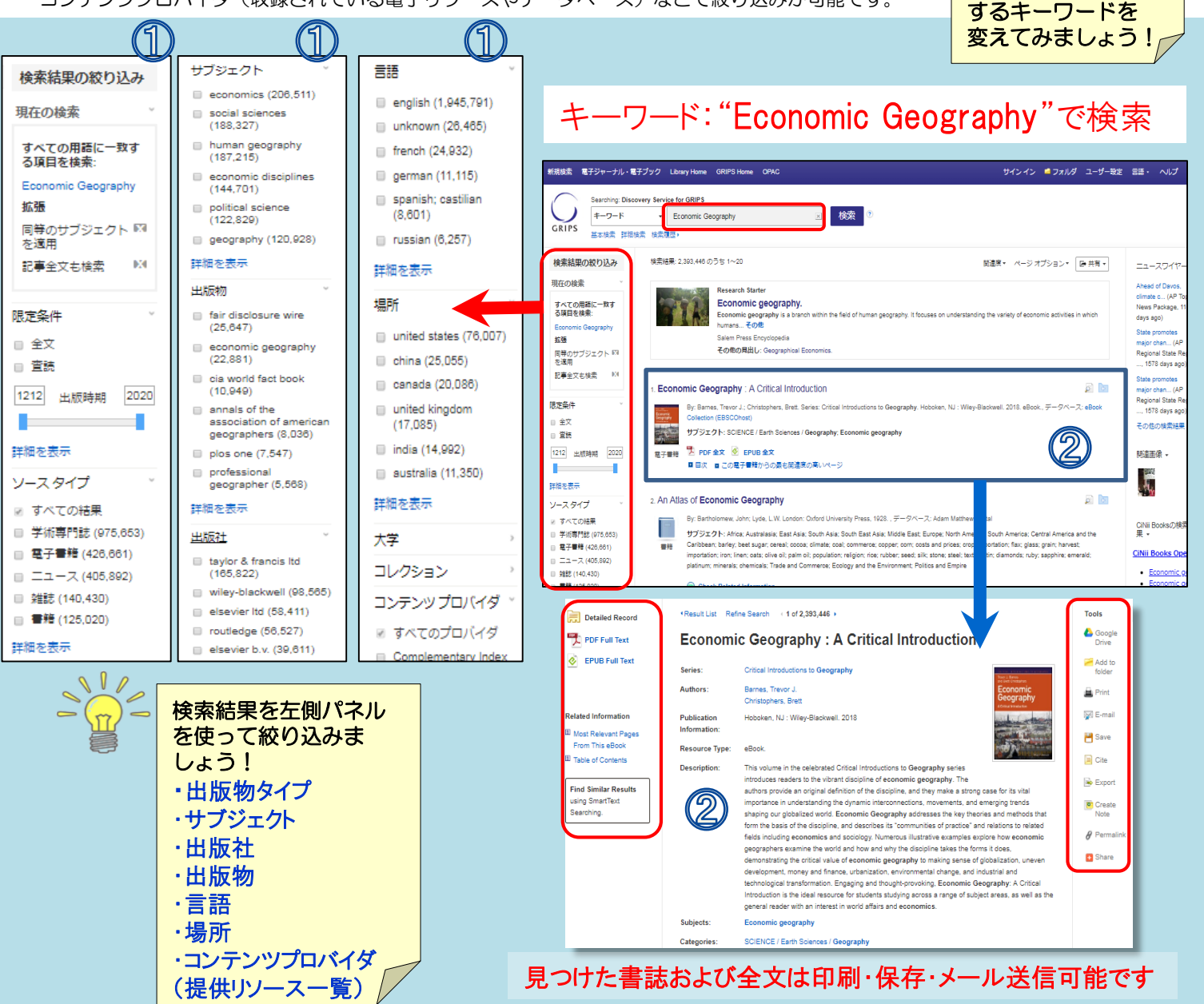

# 検索結果上に表示されるリンク

| PDF Full Text         GRIPSディスカバリー内で閲覧可能な全文<br>情報。PDF全文とHTML(テキスト)全文が<br>あります。HTML Full Text           HTML Full Text         MREの方法のものもあります。 |                                                    |  |  |  |
|----------------------------------------------------------------------------------------------------|----------------------------------------------------|--|--|--|
| 🖺 View record in                                                                                                    | GRIPSで契約している出版社の全文情報へのリンク。クリックすると出版社ページ            |  |  |  |
| 🗐 全文へのリンク                                                                                                    | にアクセスします。出版社によっては学外<br>からの全文利用不可の場合があります。          |  |  |  |
| 🕢 Full Text Finder                                                                                                    | 上記以外で全文情報へのリンクがある場<br>合は【Full Text Finder】が表示されます。 |  |  |  |
|                                                                                                    |                                                    |  |  |  |
| Check Related Information     蔵やGoogle Scholar等の情報に     アクセス可能です。                                                                             |                                                    |  |  |  |

2) <u>文献の書誌情報</u>

文献のタイトル、著者、出版者、出版年、収録されている データベース等、文献の書誌情報を確認できます。タイトル をクリックすると詳細な書誌画面が開きます。

# ③ 各種リンクについて

検索結果上に全文情報の閲覧可/不可により「PDF Full Text」「View Record in (出版社名)」「Linked Full Text」「Check Related Information」といった各種 リンクが表示されます。

検索結果は関連度順

れない場合は、使用

に表示されます。 期待する結果が得ら